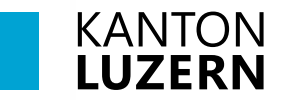

Bildungs- und Kulturdepartement Berufsbildungszentrum Bau und Gewerbe

30. August 2023 BHE

## Legic-Card registrieren

Beim erstmaligen Drucken müssen Sie einmal Ihre Legic-Card hinhalten und mit Ihrem SLUZ-Konto koppeln.

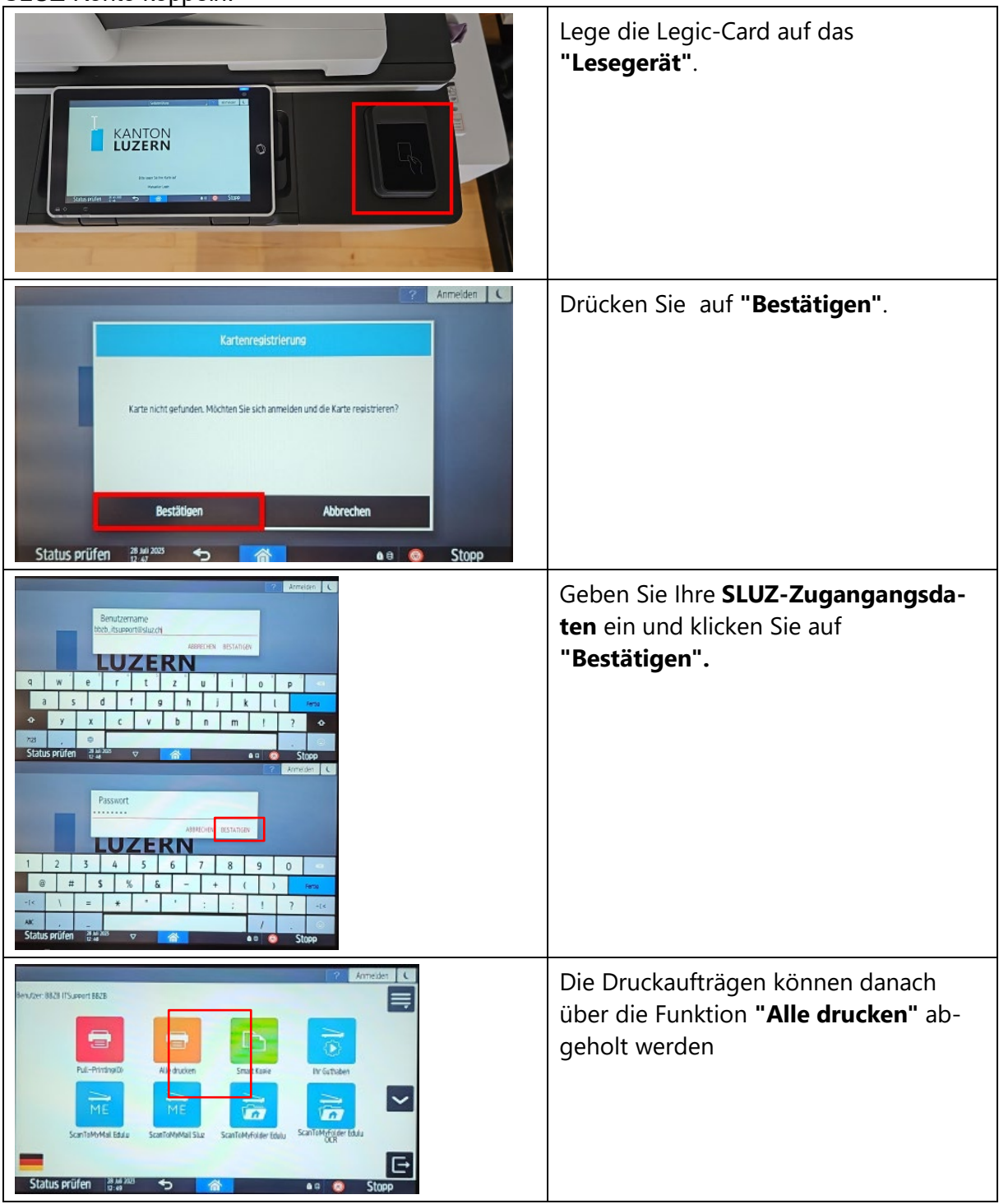

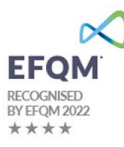